## How to Create a Facebook Fundraiser for PSC Partners

| 1              | Navigate to https://www.facebook.com/PSC  | PartnersSeekingACure/fundraisers |
|----------------|-------------------------------------------|----------------------------------|
|                |                                           |                                  |
| 2              | Click "Raise money "                      |                                  |
| C              |                                           |                                  |
|                | Q Donate                                  | Following 🔗 Message              |
| lore 🔻         |                                           |                                  |
|                |                                           | Raise money                      |
| lure           | Hannah's birthday fundraiser for PSC Par  | tners Seeking a Cure             |
| z<br>lays left | \$50 raised of \$200                      | 14 days left                     |
|                |                                           |                                  |
| ⊠              | Donate                                    | A 🛛                              |
| ire            | Abbie's birthday fundraiser for PSC Partn | ers Seeking a Cure               |

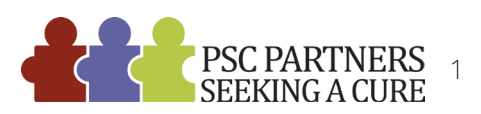

From here, you can edit the details of your fundraiser, like how much money you'd like to raise and when the fundraiser should end, as well as create a title, description, and add a photo.

3

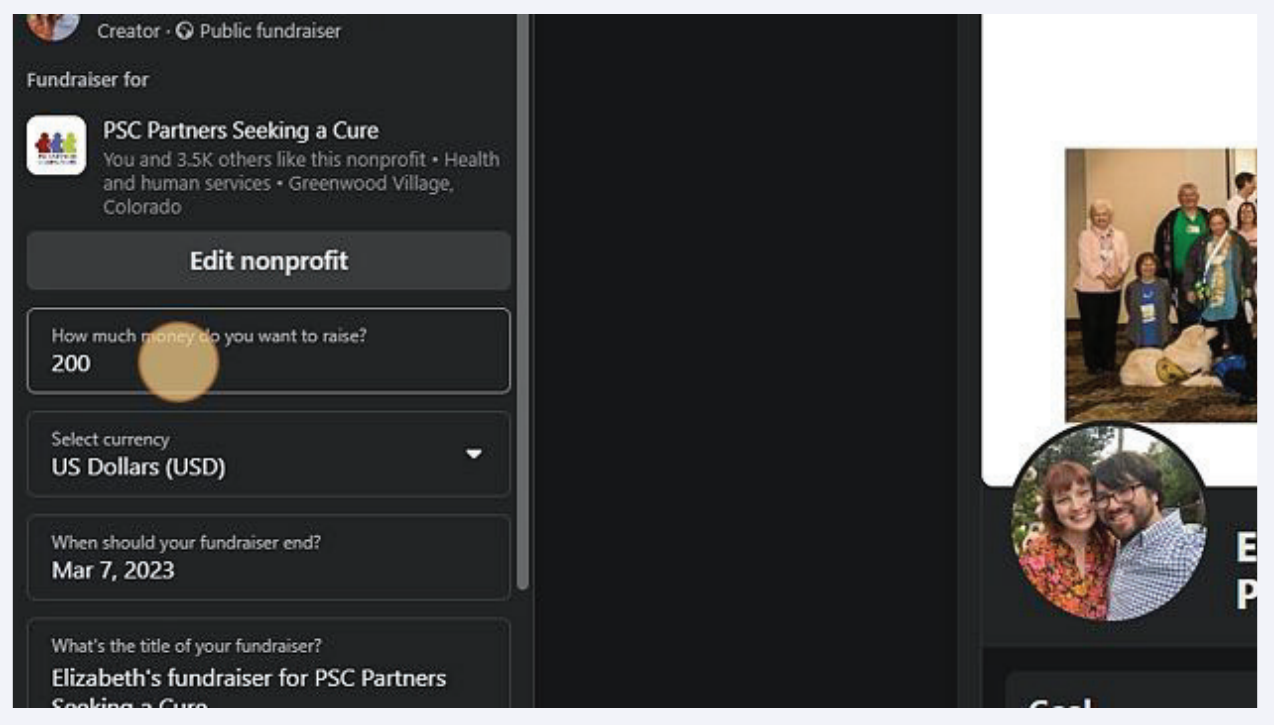

**4** Once you have edited your fundraiser details, click "Create" to publish the fundraiser.

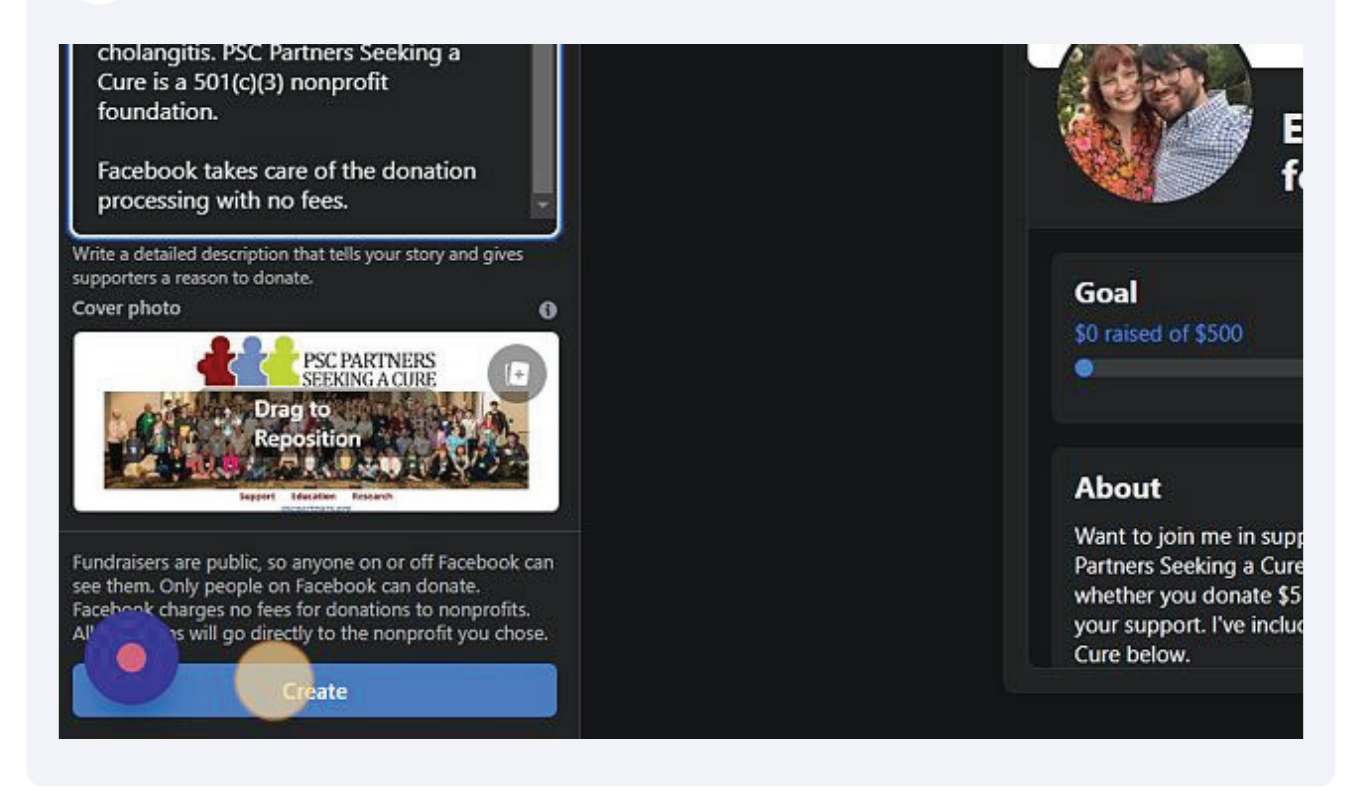

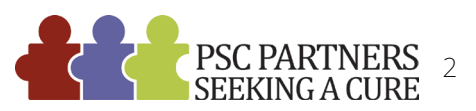

**5** From here, you can click "Get Started" to invite friends and create a post. Or, click "Not Now" to simply publish the fundraiser immediately.

| why this cause is important and why they sho                                                                                             | 0<br>invited         | 0<br>shared |  |
|----------------------------------------------------------------------------------------------------|----------------------|-------------|--|
| Donate to Your Fundraiser<br>Other people are more likely to donate when<br>has already contributed. It also shows your co<br>the cause. |                      |             |  |
| Stay connected<br>Select how you want to stay connected to PS<br>Cure<br>Not r                                                           | C Partners Seeking a |             |  |
| ng money for PSC Partners Seeking a Cure<br>ou donate \$5 or \$500. Every little bit helps.<br>about PSC Partners Seeking a Cure below.  | Kylie Carter         |             |  |
|                                                                                                    | Kara bauman          |             |  |
|                                                                                                    | a la contra da ser   |             |  |

Congratulations, you have created a Facebook fundraiser! From this page, you can invite your friends, share the direct link, write a post, see your gifts, and more.

6

|                                                                                                    | ŵ                                                                                                    | Bo      | Þ                          |                                                                                                    | ۲                                                                                  |                                         |  |  |
|----------------------------------------------------------------------------------------------------|----------------------------------------------------------------------------------------------------|---------|----------------------------|----------------------------------------------------------------------------------------------------|------------------------------------------------------------------------------------|-----------------------------------------|--|--|
|                                                                                                    | S                                                                                                    | Support | Education<br>scpartners.or | Research                                                                                                |                                                                                    | 🕞 Edit                                  |  |  |
| Elizab<br>Fundraiser                                                                                                    | Elizabeth's fundraiser for PSC Partners Seeking a Cure<br>Fundraiser for PSC Partners Seeking a Cure by Elizabeth Leachman-Szewczyk · 🗞                                                                                                    |         |                            |                                                                                                    |                                                                                    |                                         |  |  |
| Goal<br>\$0 raised of \$200<br>Be the first to donate!                                                                                                    |                                                                                                    |         | Edit<br>15 days left       | Fundraiser<br>No one has o<br>share your st                                                             | r progress<br>donated to your fundrais<br>ory to build momentum.                   | er yet. Invite friends and              |  |  |
|                                                                                                    |                                                                                                    |         |                            | dona                                                                                                    | donated invited shared                                                             |                                         |  |  |
| Write something                                                                                                    | 💄 े Tag people                                                                                                    | e       | Feeling/activity           | Invite friends<br>People who invite friends raise more money. We recommend<br>inviting about 25 people. |                                                                                    |                                         |  |  |
| About<br>Want to join me in supporting a<br>and your contribution will make<br>Thank you for your support. I've<br>PSC Partners Seeking a Cure prov<br>caregivers and raises funds to re<br>cholangi See more<br>Elizabeth Leachman-Szewczyk-Febru | Edit<br>ing a good cause? I'm raising money for PSC Partners Seeking a Cure<br>make an impact, whether you donate \$5 or \$500. Every little bit helps.<br>t. I've included information about PSC Partners Seeking a Cure below.<br>re provides education and support to PSC patients, families, and<br>to research causes, treatments, and cures for primary sclerosing<br><-rebruary 21, 2023 |         |                            | - Invite<br>Invite<br>Invite<br>See all friends                                                         |                                                                                    |                                         |  |  |
| Benefiting<br>PSC Partners Seeki<br>US 501(c)(3) nonprofit or                                                                                                    | ng a Cure<br>ganization                                                                                                    |         |                            | Share upd<br>Introduce yo<br>why you're ra<br>Thanks for                                                | ate<br>ur fundraiser by sharing i<br>aising money and how th<br>the support so far | t on Feed. Tell friends<br>ey can help. |  |  |

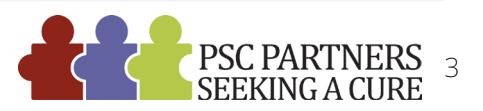